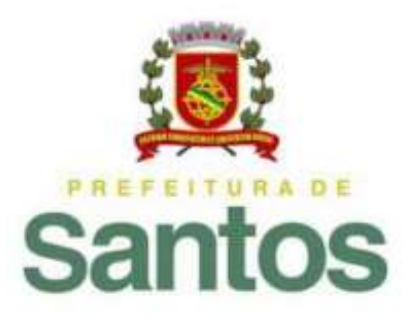

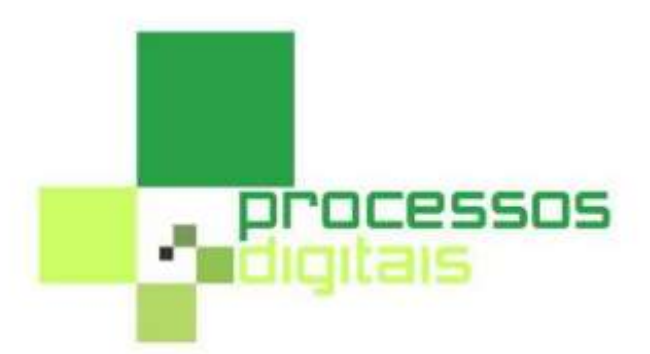

# Manual do Usuário

# **Processos Digitais**

# Prestação de Contas Entidades

# Prefeitura Municipal de Santos (PMS)

Departamento de Gestão da Tecnologia de Informação e Comunicações

# Índice

# ÍNDICE

| 1.             | <b>Tela de Acesso</b><br>1.1. Tela Inicial                                                                                                    | 2            |
|----------------|----------------------------------------------------------------------------------------------------|--------------|
| 2.             | Menu Processos – 1º passo<br>2.1. Modo de Abertura de Processos                                                                               | 3            |
| 3.             | <b>Ícones existentes na tela</b><br><b>3</b> .1 - Ícones do cabeçalho                                                                         | 4            |
| 4.             | Ícones dos Campos da tela                                                                                                    | 5            |
| 5.             | <b>Preenchimento dos campos da tela</b><br>5.1 - Tipos de campos existentes na tela                                                           | 6            |
| 6.             | Importar documentos – Campo Anexo                                                                                                    | . 7          |
| _              | Preenchimento da tela                                                                                                    | •            |
| 7.             |                                                                                                    | ð            |
| 7.<br>8.       | Funcionalidades do CHAT (Bate Papo)<br>8,1 – Mensagem / Destinatário<br>8.2 - Enviar / Cancelar<br>8.3 - Exibição de Mensagem<br>8.4 - Alerta | 8<br>9<br>11 |
| 7.<br>8.<br>9. | <ul> <li>Funcionalidades do CHAT (Bate Papo)</li></ul>                                                                                        | 8<br>9<br>11 |

1. Tela de Acesso - O usuário deverá digitar:

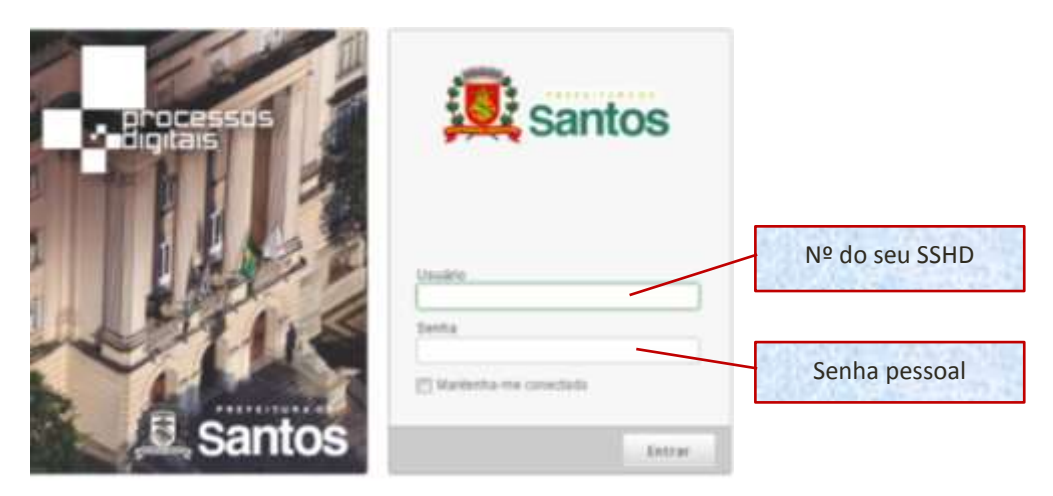

**1.1 - Tela Inicial** – Composta de cinco *Menus* principais e( *sub-menus,*) *e os Menus específicos das telas*:

- Minha Área;
- Processos;
- Mensagens;
- Análises e
- Documentos.

A primeira tela do sistema e composta de seus *Menus Específicos* e dos **Processos já Abertos** pelo próprio usuário, caso este já tenha feito alguma abertura de processo(s). Os menus são:

- Minhas pendências: processos pendentes não lidos;
- Abertos: poderá atualizar, definir como aba inicial e salvar filtros;
- Geridos: processos nos quais você é gestor;
- Selecionados: tela filtro para pesquisar o processo e
- Gráficos

| Minha   | Area Processos Mensagens -                                                            | 2 Análises - Documentos -                        |                     |              |  |  |
|---------|---------------------------------------------------------------------------------------|--------------------------------------------------|---------------------|--------------|--|--|
| Process | os Abertos                                                                            | Menu                                             | us da tela          |              |  |  |
| r i     | Flapa                                                                                 | Modella                                          | Aberto em           | Status       |  |  |
| 400.004 | SOLICITAR                                                                             | Prestação de Contas Entidades Lei 13018/2014 v1  | 18/01/2017 17:33:35 | Abertura     |  |  |
|         | Nº Processo Digital ( Nº Proc./Ano-Digito ): 25/2817-42 Tipo Prastação - Tipo Repassa |                                                  |                     |              |  |  |
| 00.053  | SOLICITAR                                                                             | Prestação de Contas En8dades Lei 13019/2014 v1   | 10/01/2017 15:05:58 | Abertuna     |  |  |
|         | Nº Processo Digital ( Nº Proc.Ano-Digito ): 25/2017-80 Tipo Prastação - Tipo Rapassa  |                                                  |                     |              |  |  |
| 00.050  | #ADICAR_TECNICO                                                                       | Prestação de Contas Entidades Lei 13019/2014 v1  | 18/01/2017 11:23 45 | Em andamento |  |  |
|         | N <sup>e</sup> Precesso Digital (N <sup>e</sup> Proc./Ann-Digito ): 22/28/17-91       | Tipo Prestação Bimestral Tipo Repasse. Cunvênius |                     | 1            |  |  |
| 00.059  | BOUCITAR                                                                              | Prestação de Contas Entidades Lei 13019/2014 v1  | 18/01/2017 10:58:27 | Abedura      |  |  |
|         | N <sup>e</sup> Processo Digital ( N <sup>e</sup> Proc./Ano-Digito ): 21/2017-29       | Tipo Prestação - Tipo Ropsone                    |                     |              |  |  |

#### 2. MENU / PROCESSOS

| § Minha Ania | 🚆 Processos 👘 Mennagens - | 2 Anallsis V | Dacumentai 🕾          | 12 |
|--------------|---------------------------|--------------|-----------------------|----|
|              | Abili                     |              | Clicar no 19 sub-menu |    |
| Pesquisa     | Pesquitar                 |              | "Abrir"               | 1  |
| e. 181100    | Aplicações Externas       |              |                       |    |

#### 2.1 - MODO DE ABERTURA DE PROCESSOS.

Todos os modelos (tipos), de processos digitais existentes por secretarias e os comum a todas as secretarias estarão demonstrados no (modelo abaixo).

- Primeiro ítem "Geral", estes dois processos são comum a todas as secretarias:
  - Transferência de Servidor e Alteração de centro de custo e
    - Aquisição de matérias e/ou serviços.
- Os demais itens estarão *divididos por secretarias* e os processos pertinentes a cada uma delas.

**LEMBRETE 1**: Não esquecer que as senhas do SSHD, para os processos digitais são senhas com permissão por usuário, e não por secretaria. Para cada tipo de processo, existe um fluxo em que o processo deverá passar (seções, departamentos ou secretarias), desde o seu nascimento (abertura), até o local de sua finalização.

**Abertura de Processos** – neste manual especificamente estaremos explicando o processo digital de "PRESTAÇÃO DE CONTAS ENTIDADES", exemplificado na tela.

| Minha Area 👔 Processos 🗠 🖨 Mensagens 🗠           | 7 Análises 🖉 🖾 Documentins 🐃 |
|--------------------------------------------------|------------------------------|
| vertura de processo                              |                              |
| Modelos                                          | Seletitude .                 |
| ् Ceral                                          |                              |
| Transf. de Sanidur a Abaração de Centro de Custo |                              |
| Aquinição de Materiais elos Serviços             | Giotação / Dispensa          |
| HT POM                                           |                              |
|                                                  |                              |
| Ação Judicial                                    |                              |
| : Andação Administrativa de Divida Atma          |                              |
| : Inscrição em Dieta Atea                        | Clicar no processo           |
| L                                                | Prestação de Contas          |
| Solicitação da Banaços da Rado                   | Entidades                    |
| Cancelamento de Processo                         | Entidades                    |
| - BUTW                                           |                              |
|                                                  |                              |
| Centitile ITBL v1                                |                              |
|                                                  |                              |

### 3º Passo – Abrirá a Tela de PRESTAÇÃO DE CONTAS ENTIDADES

\*De início estaremos explicando a finalidade das ícones em geral que fazem parte deste tipo de processo (dentro da tela).

**LEMBRETE 2**: Por se tratar de uma tela visualmente grande, dividiremos em várias par explicações.

## 3. Ícones existentes na tela

#### 3.1 - Ícones do Cabeçalho

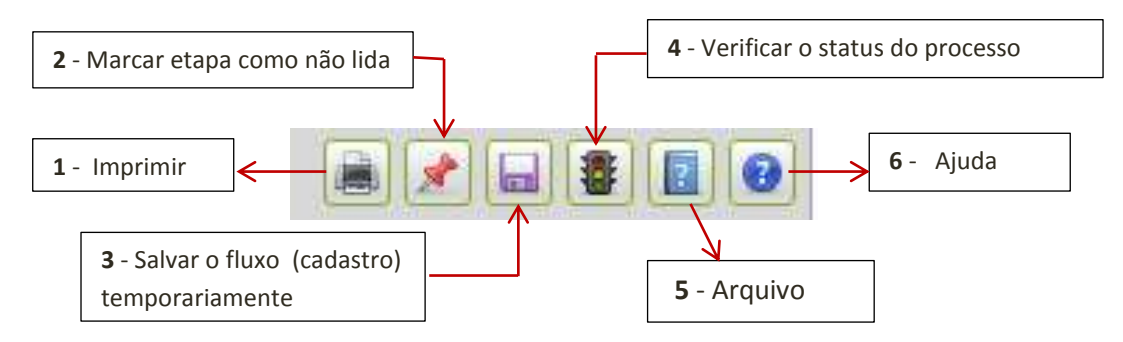

\*A **ícone nº 5** - **ARQUIVO**, ao clicar nesta ícone, abrirá outra tela já com o arquivo de todo o fluxo deste processo, como esta demonstrado na figura abaixo.

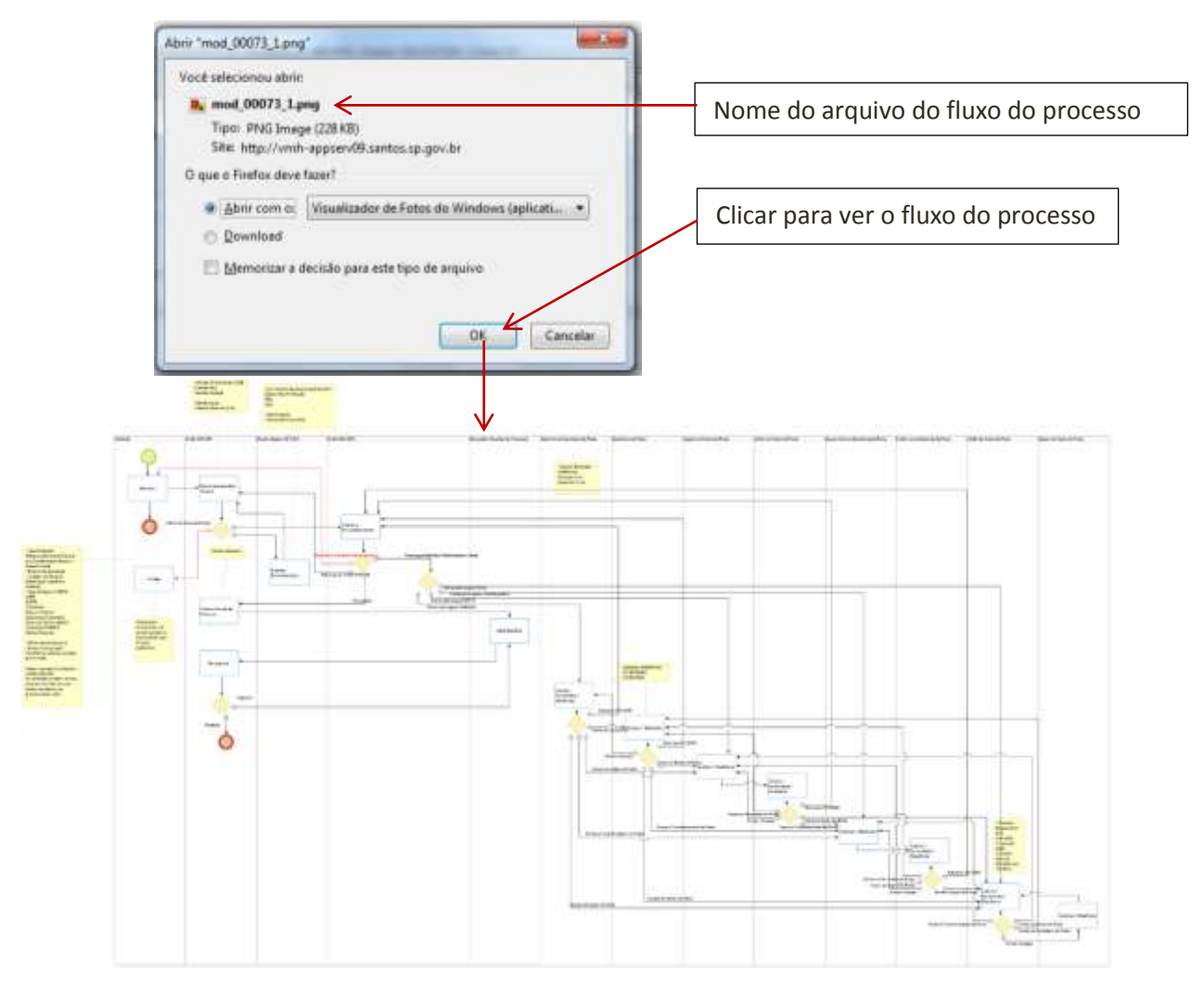

Com o **desenho do fluxo**, o usuário poderá acompanhar passo a passo, todos os tramites do processo, desde sua criação até a sua finalização.

\* A ícone nº 6 – Ajuda: ao clicar nesta ícone, abrirá outra tela de informações.

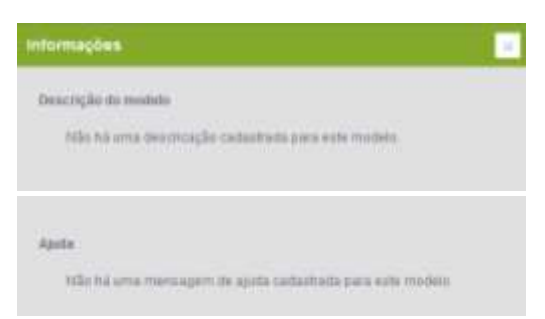

# 4 - Ícones nos campos da tela

Inicialmente teremos três ícones que aparecerão em vários campos:

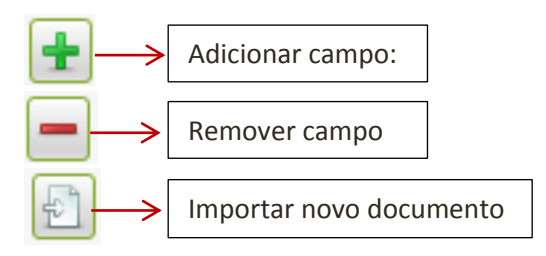

Após ser feita **anexação de documento**, o sistema também disponibilizará mais três ícones específicas para esses campos da tela:

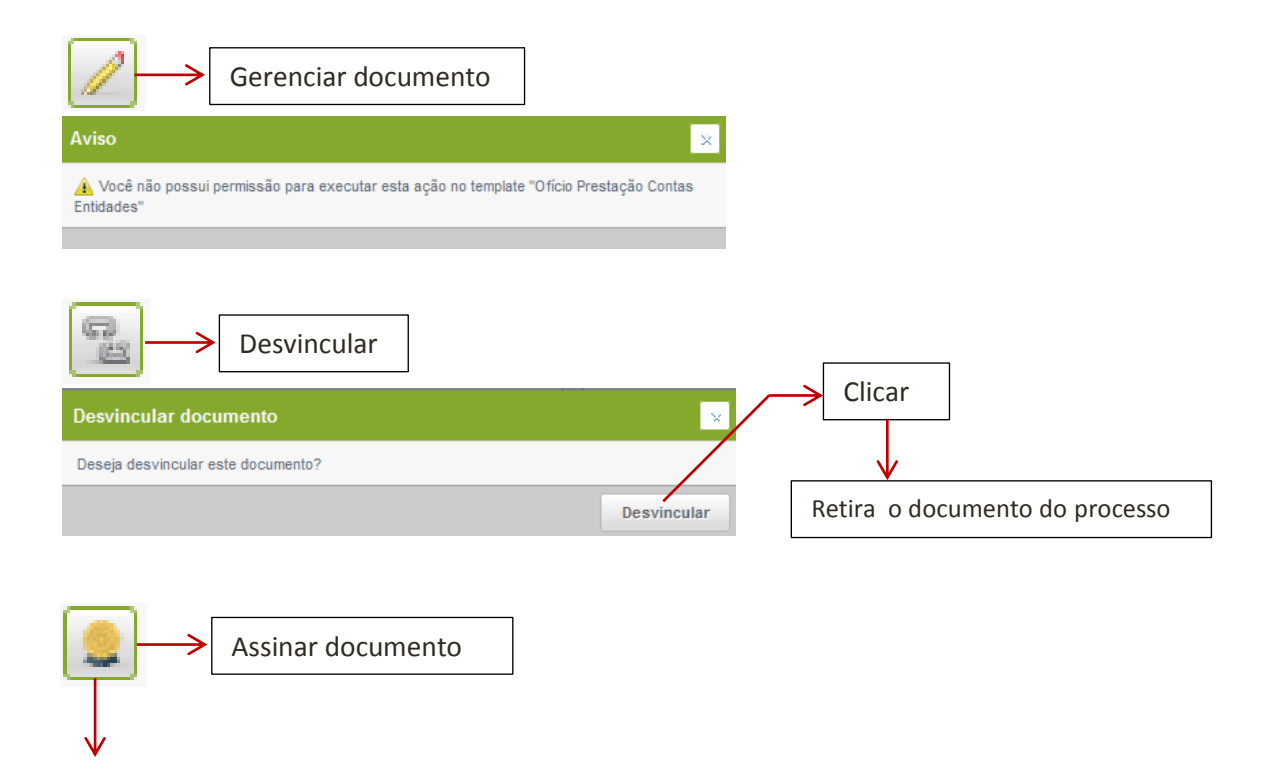

| Againar Documanto                                                                  |            |
|------------------------------------------------------------------------------------|------------|
| Contactande Serviço de Assinatora                                                  |            |
|                                                                                    | parte 1    |
|                                                                                    |            |
| Assing Documents                                                                   | ·          |
| Assertator Lacioni nile eccentratis. Caso ji tenta matalada, antre an sortato sort | a augoria. |
| . Det                                                                              | narte 2    |

**OBSERVAÇÃO.:** Na Prefeitura Municipal de Santos, todos os **Certificados Digitais** foram feitos pela Empresa SERASA. As Entidades Externas deverão utilizar os **instaladores específicos** fornecidos pelas empresas onde o certificado foram emitidos (Ex.: Correios, Fams etc.).

\*A parte, estaremos mandando dois manuais como modelo (o completo e o de instalação), da EMPRESA SERASA , disponibilizado pelo Suporte de Informática da Prefeitura Municipal de Santos.

### 5 – Preenchimento dos campos da tela.

Podemos observar que os campos nas as duas primeiras linhas da tela, serão *preenchidos automaticamente* pelo sistema, são eles:

- Solicitante: nome do solicitante do processo;
- Data e hora: da abertura do processo;
- Limite: seria a data limite do processo;
- Situação: em que situação se encontra o processo no momento e
- Nº Processo Digital (nº proc./ano-dígito) é gerado automaticamente pelo sistema.

**LEMBRETE 1** – Gostaríamos de lembrar que os campos que estiverem marcados com "\*" asterisco, serão de **preenchimento obrigatório**.

### 5.1 - Tipos de Campos existentes na tela:

| Prestação de Contas Entidades Lei 13019/20                                       | 14 v1 - Processe: 000,073  | - Etapa: SOLICITAR - Ciciu  | 01                 |         |
|----------------------------------------------------------------------------------|----------------------------|-----------------------------|--------------------|---------|
|                                                                                  |                            |                             |                    | 0       |
| SURBURE NAUCI VIANA LOPEN(COTI) Aberlara 1970                                    | 10057 Mi4053 Links Blio de | tinido Stração Em andemento |                    |         |
| N <sup>e</sup> Processe Digter ( 11 <sup>e</sup> Proc./Ans-Digte )<br>36/2017-31 |                            |                             | 1 -Campos de preen | chiment |
| Torre da Estidade<br>CASA DA VOVO IENEDIDA                                       | $\downarrow$               | CHIP) 00.074 360            | 10001-08           |         |
| Tipo Prestagler - Secretare -<br>Densatral - SEA3 -                              | 2 -Campo tipo              | tabela (escolha)            | ]                  |         |
| Origen Remarks * Tax Represe * Office Instal*                                    |                            |                             | ]                  |         |
| Demonstrative integral de Despesas e Recentas                                    |                            | 3 -Campo de ane             | xo                 |         |
| Pareceres do Consetto Fiscal :                                                   |                            |                             |                    |         |

- 1- Campo de preenchimento: são campos que estão habilitados para preenchimento do usuário e geralmente é apresentado na *cor branca.*
- 2- Campo tabela: basta o usuário *clicar na seta* (lado direito) do campo e o sistema a PG. 07 uma tabela correspondente ao campo.
- 3- Campo de anexo: este campo será de preenchido automático pelo sistema, após o usuário ter clicado na ícone ao lado de *importar um novo documento*, demostrado logo abaixo.

#### Ofício Inicial\* 1º passo – ao clicar na ícone Importar novo documento, o sistema estará disponibilizando várias etapas da tela. 2º passo – clicar na ícone seta pra cima Arrestore 121 3º – passo - abrirá os documentos armazenados em seus arquivos, clicar Marca de Trabalhor 🔸 · 44 no documento a ser importado. Nove pert ±+ □ 0 1001 -Tavoritos Billiotecas Ares de Trabalh NARACE VERMA LOPES - VERICITZO a Shieteras 4º – passo - no campo nome, aparecerá Bocumente 🖬 imageni 🎝 Minicas o arquivo escolhido pelo usuário. Clicar Witees no botão abrir. E NANCEVEANALLOPES - VOIBET26 Competador SISTEMA (C) dobe Reader 10 I Unidade de DVD-RW (D.) BADOS (E) 1.04 102 Rede. CDBurn 5º passo – Retorna a tela "Novo . ..... Documento", já preenchida com o Tudos na empresa (".") Nome | . arquivo. Clicar no botão Importar. Abre Center

#### 6 - Importar Documentos - Campo de Anexo (3)

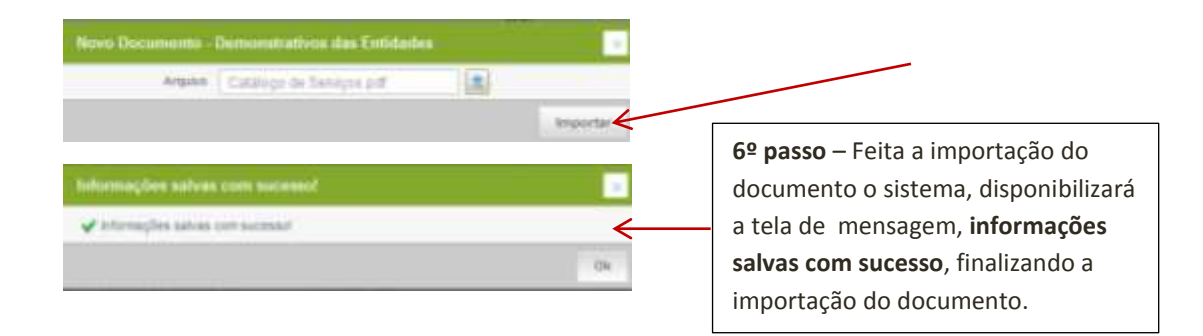

**OBSERVAÇÃO:** Todos esses procedimentos de preenchimento dos campos, serão iguais para todas as outras sub-divisões existentes na tela, que são:

- Despesas com pessoal;
- Despesas ou serviços;
- Notas fiscais de consumo;
- Notas fiscais de bens permanentes;
- Anexos;
- Outros documentos da entidade. Nesta sub-divisão, teremos os três tipos de campos:
  - o Importar arquivo;
  - o digitar, podendo adicionar ou remover campos e
  - o *escolher* opção de tabela.
- Manifestação nesta última sub-divisão da tela, também teremos três tipos de campos:
  - campo (descritivo) maior, caso o usuário precise digitar algum tipo de manifestação.
  - o campo para importação de arquivo PDF (explicado anteriormente) e
  - o campo de **digitação**, podendo *adicionar* ou *remover* algum dos campos.

### 7 - Preenchimento da Tela:

| Presencies de Corres ferrendes Las (Settilités et . Res                                                          | want Mill Md - Paper Still City - Car   | 21 |          |                                                |              |
|----------------------------------------------------------------------------------------------------|-----------------------------------------|----|----------|------------------------------------------------|--------------|
|                                                                                                    |                                         |    |          |                                                |              |
| Substante Advantagelle Martine (SUBSECT 17 III.20. UN<br>M'Arrowski Statisti (M'Arro, Arro, Spin )<br>1820/07/45 | rte file infinit. Theoffe file andarant |    |          | NECESSION AND DESIGNATION AND DESIGNATION OF A | 1 m          |
| Norte de Britiselle<br>Carde 40 Ministratio                                                                      | DP1<br>(10171-000                       |    |          | 7                                              |              |
| Tax Presight : Secondaria :<br>Secondaria : Statu : Secondaria :                                                 |                                         |    |          |                                                |              |
| Digen Research Tan Repair Office motor                                                                           |                                         |    |          |                                                |              |
| Despesa                                                                                                    | s com Pessoal                           |    | 1º passo | <b>o</b> - Das funcior                         | nalidades do |
|                                                                                                    |                                         |    | CHAT (s  | ocial), para tro                               | oca de       |
| Despesa                                                                                                    | s ou Serviços                           |    | mensag   | ens e dúvidas                                  | do usuário.  |
|                                                                                                    |                                         |    |          |                                                |              |
| Notas Field                                                                                                    | ale de Consumo                          |    |          |                                                |              |
| Notas Fiscais d                                                                                                  | e Bens Permanentes                      |    |          |                                                | narte 1      |

O usuário ao escolher nos campos a **secretaria** e o **tipo de repasse**, o sistema disponibiliza os campos restantes e botões das outras sub-divisões da tela, conforme demonstrado logo abaixo:

| Peringko de Carlos Demains La UNICARIO (F. Persona del DP. Paga, ELLEPIN                                              |                                                                                 | Alexandre Constanting                                                                                                    |
|----------------------------------------------------------------------------------------------------|---------------------------------------------------------------------------------|----------------------------------------------------------------------------------------------------|
| nineris desentante finite program i figure com disentene finitella form<br>Present Spin (# PresidentSpin)<br>Spin (#  |                                                                                 | and the second second s |
| ne a biser 200<br>mar di senaro 1000 (ne<br>ga fondato 1000 (ne 1000)<br>fanto 1000 (ne 1000)<br>fanto 1000 (ne 1000) | () (manage - alt)                                                               |                                                                                                    |
|                                                                                                    | Após escolher <b>tipo</b><br><b>tipo de repasse</b> , se<br>pelo sistema os car | <b>de secretaria</b> e o<br>rá disponibilizado<br>npos restantes da                                                                                                    |
| Despesas com Pessoal                                                                                                  |                                                                                 | 11/15025.                                                                                                    |
|                                                                                                    |                                                                                 | par                                                                                                    |

**LEMBRETE**: Podemos reparar que em todos os campos da tela (demostrados na tela abaixo ), todos os arquivos estão em PDF, pois quando tentamos trazer outro tipo de arquivo (word, excel etc.), o sistema não aceita.

| Ministerie Appendysis (Minister Statistics Statistics )<br>M <sup>4</sup> Process Statist (M <sup>4</sup> Proc. Ann. Statist )<br>1852(2017)(4) |                                   |                    |
|----------------------------------------------------------------------------------------------------|-----------------------------------|--------------------|
| Norm de Britisele.<br>I RANA VO REHEID IN                                                                                                    | with surgery that reserves an en- |                    |
| Tani Presteglio 1 Bearstario 1<br>Remeteri                                                                                                    |                                   |                    |
| Griggen Resures * Tale Reports * Office Interes *<br>Thereased (*) [Terrolitik (*)   restruction ****                                           | 4079074.000 (20) (20) (20)        |                    |
| Cartaratativo integral de Cenetera a Radeiro -                                                                                                  |                                   |                    |
| Pareners de Conselhe Fiscal I<br>Internet Northe Fiscal I agest                                                                                 | Ev : Arc                          | ruives importados  |
| Mandora da Calitada -                                                                                                    | EX AI                             | quivos importados. |
| Des                                                                                                    | esas com Pessoal                  |                    |
| Notestas na Falte de Pagamanto                                                                                                    |                                   |                    |
| Alderhersertez<br>                                                                                                    |                                   |                    |
| Neallan de l'Alter<br>Inge-calification anter anter                                                                                             |                                   |                    |
| Nacandia Tratachina                                                                                                    | temover campo                     |                    |
| Vala Transacta                                                                                                    |                                   |                    |
| Impara pe Vida                                                                                                    |                                   |                    |

# 8 - Funcionalidades / CHAT

A troca de mensagens pode ser feita pelo "Social", localizado na **lateral direita** do ambiente principal, com a facilidade de estar disponível sem necessidade de acesso ao menu, resultando em maior agilidade no processo de comunicação.

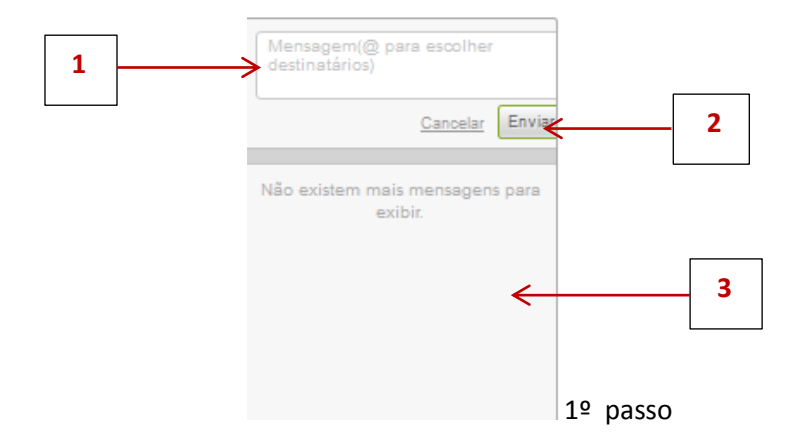

**8.1 – MENSAGEM:** Campo disponível para inserção da mensagem propriamente dita e endereçamento do destinatário.

Ex: "Mensagem @destinatário"; Digite o corpo da mensagem e o(s) destinatário(s).

**DESTINATÁRIOS**: • Para adicionar destinatários digite o nome do usuário precedido de @. Ex: "@João, segue as informações solicitadas."

- O sistema facilita o endereçamento listando o nome dos usuários cadastrados que possuem as três primeiras letras iguais às digitadas pelo remetente.
- Para **excluir** destinatários, será necessário apenas apagar os nomes inseridos antes de enviar a mensagem. Modelo abaixo.

**8.2** – ENVIAR / CANCELAR: Ao clicar em "Enviar",: o usuário estará confirmando os dados e textos escritos, enviando-os ao destinatário e ao clicar em "Cancelar", todos os dados serão apagados.

\*Ex: – Como **Pesquisar Destinatário.** O sistema abrira uma tabela com vários nomes dos prováveis usuários de sua pesquisa, escolher qual o seu destinatário (clicar em cima do nome) e assim você poderá tirar dúvidas, trocar informações, agilizando cada vez mais o andamento dos processos.

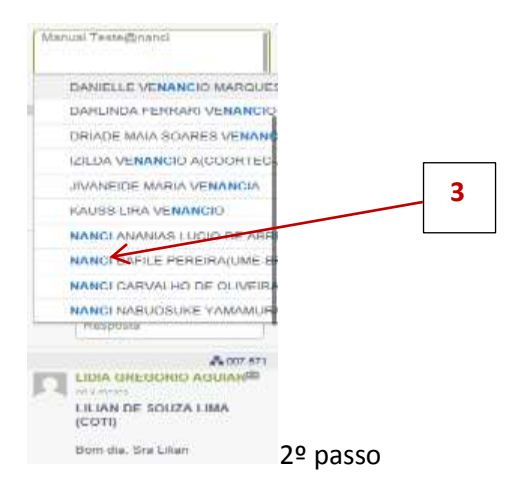

#### 8.3 – EXIBIÇÃO DE MENSAGENS:

Como podemos ver no exemplo abaixo, o usuário poderá responder qualquer solicitação de bate papo, para isso basta digitar no campo de "resposta" e clicar no botão enviar (demostrado logo abaixo).

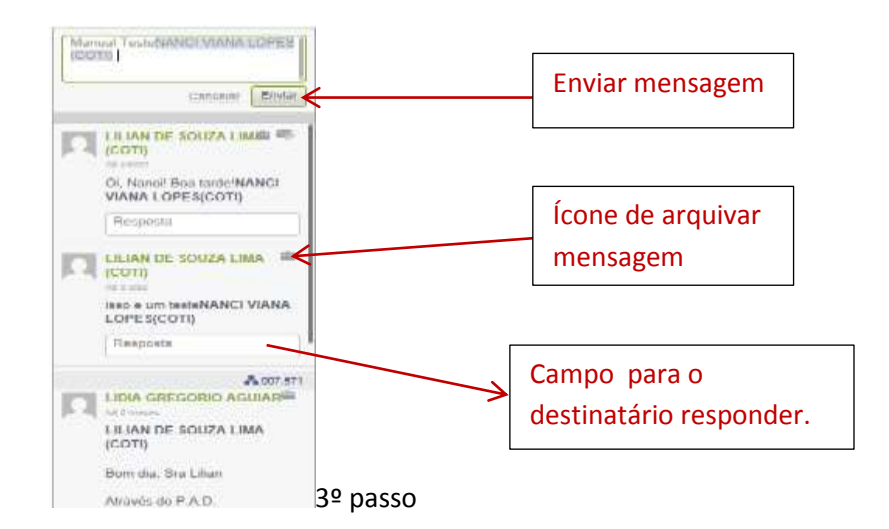

**8.4** - **ALERTA**: Uma vez postada as mensagens, essa(s) não poderão mais serem apagada(s) pelo sistema, fazendo assim parte integrante do processo.

### 9 - LEMBRETE GERAL:

Os campos existentes na tela referente a escolha de "**SIM**" ou "**NÃO**", tem uma grande importância, geralmente eles atestam a veracidade do tipo de documento que fará parte do processo e a responsabilidade do usuário quanto a essa informação.

Exemplo: modelo do campo de confirmação ou não.

| Outros Documentos da Entida                                                                                                    | de                                                                                                    |
|----------------------------------------------------------------------------------------------------|----------------------------------------------------------------------------------------------------|
| Contra Antena<br>Contra Antena<br>Co | Lembramos que é de suma importância demonstrar<br>que ao final da prestação de contas, a entidade<br>confirme se as <b>cópias digitalizadas</b> conferem com os<br><b>documentos originais.</b> |

### 9.1 – ENCERRAMENTO DO PROCESSO – Recomendamos:

1º - Verificar mais uma vez se todos os dados digitados e os arquivos importados estão corretos.

2º - Caso tudo esteja correto, bastará clicar no Botão Prosseguir, localizado no final da tela.

| Manifestação      | Ao verificar que todos os dados                                                                                |
|-------------------|----------------------------------------------------------------------------------------------------|
| Nerholade         | digitados e os documentos importados<br>estejam corretos, <b>clicar <i>no botão</i><br/><i>Prosseauir</i>:</b> |
| Anne Descriptions |                                                                                                    |

3º - O processo seguirá seu *Tramite Normal*, conforme indicado no Fluxo do sistema.